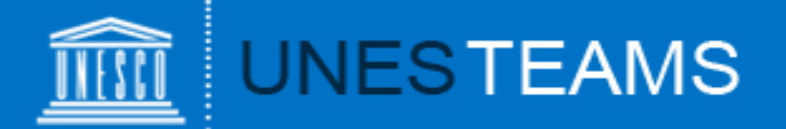

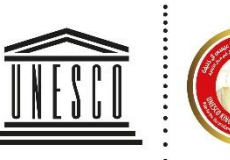

United Nations Educational, Scientific and

Cultural Organization

UNESCO King Hamad Bin Isa Al-Khalifa Prize for the Use of Information and Communication Technologies in Education

# User Guide for National Commissions

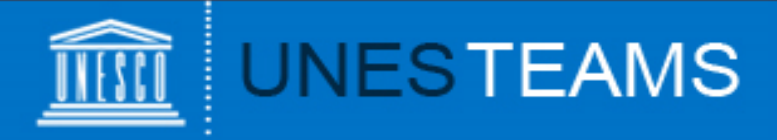

# **Contents:**

- 1. Logging in
- 2. Home page
- 3. Create an application
- 4. Filling out the form
- 5. Add an attachment
- 6. Review
- 7. Nominate and submit
- 8. Contact

### Contents

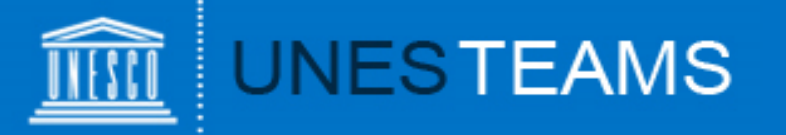

- 2. Select User profile: National 1. To access the online form: go to **Commission for UNESCO** www.unesco.org/ict-ed-prize our collaborative univer collaborative universe Educational, Scientific and Cultural Organization United Nations Educational, Scientific and Cultural Organization By accessing UNESTEAMS, you accept to respect the Terms and Conditions below By accessing UNESTEAMS, you accept to respect the Terms and Conditions below lect your profile JNESCO staff member select your profile Ŧ Permanent Delegation to UNESCO National Commission for UNESCO UNESTEAMS, you accept to respec well as all applicable laws and regulation omply with any applicable rules. For Invited user ONLY - If you have lost your password, go to the recovery page here
  - 3. To access the online form, the National Commission should use its generic UNESCO account
  - Your user name will be preceded by 'dmz\', example: dmz\natcom\_countrycode ( e.g. in case of France dmz\natcom\_fr)
  - > Enter the password associated with the login, example: U2014@mz.

**Important**: Please be aware **that the best internet browsers for accessing your application are: Chrome and Internet explorer 11**. Some applicants have expressed difficulty using browsers such as Safari and Firefox. Using a mobile phone to access your application may also cause additional difficulty.

# 2. Logging in

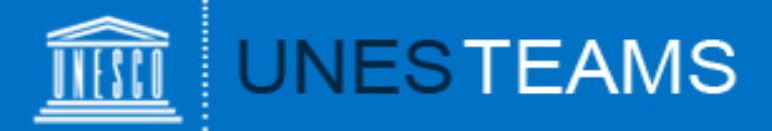

You have now entered the online submission platform and should see the Home page below and the applications submitted for your review.

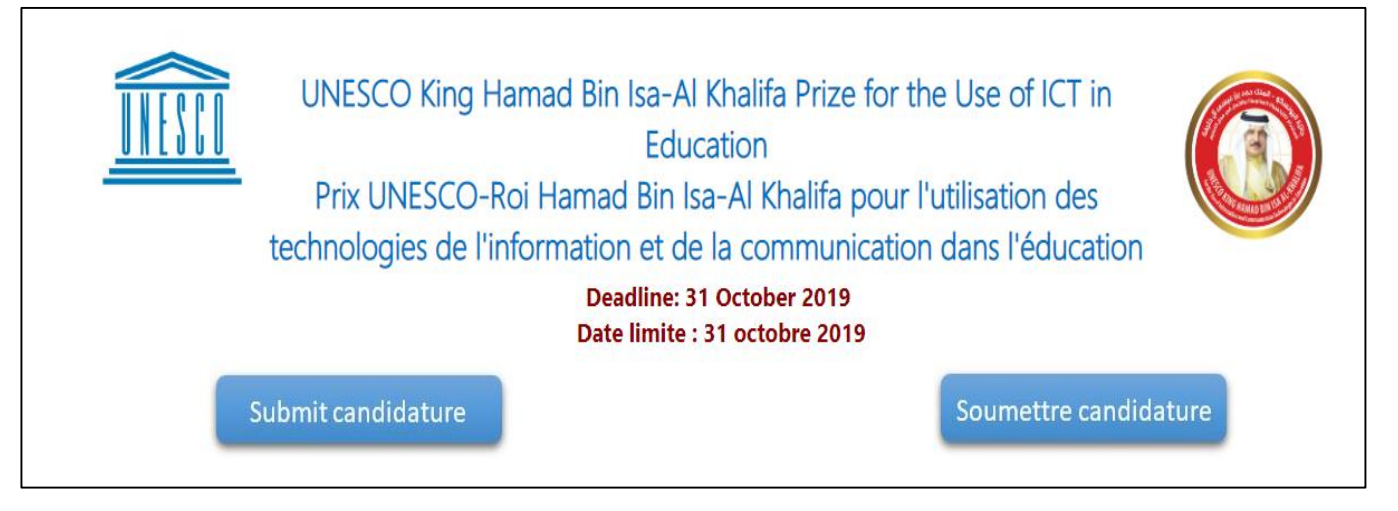

If you want to complete a nomination on behalf of an applicant, please click on "**Submit**" to start a nomination.

If an applicant has transmitted a draft for your validation, click on the link in the notification email. You can now review all fields of the application form filled in by the candidate and then go to Slide 8 'Nominate & Submit'

Please note that each National Commission can only submit up to 3 nominations for the Prize.

# 3. Home page

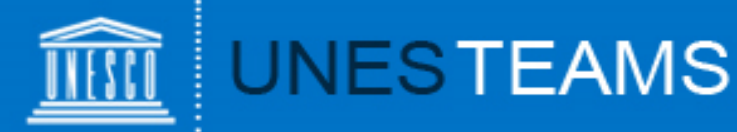

To save your entry for the first time, you have to fill in <u>all mandatory</u> <u>fields marked with an asterisk (\*) and click <u>'Save'</u> at the very bottom of <u>the page</u>.</u>

1 Background information / Informations d'ordre général

Title of programme-project / Intitulé du programme-projet \*

Name of implementing organization or individual / Nom de l'o

Country / Pays \*

#### Region / Région

- Africa/Afrique
- Asia and Pacific/Asie-Pacifique
- Arab States/Etats arabes
- Europe and North America/Europe-Amérique du Nord
- Latin America and the Caribbean/Amérique latine et Caraïbes

Start date / Début \*

Note that only established ongoing programmes will be considered / Notez que seuls les programmes opérationnels qui sont en cours seront pris en co

Anticipated end-date / Date de fin prévue \*

Your application will be saved under "My submissions" where you can continue to work on it at a later stage.

# 4. Filling out the form

v

| 1 Background information / Informations d'ordre général       |
|---------------------------------------------------------------|
|                                                               |
| 2 Contact details / Coordonnées                               |
|                                                               |
| 3 Programme summary / Description succincte du programme      |
|                                                               |
| 4 Programme details / Caractéristiques du programme           |
|                                                               |
| S Relevance to the theme / Pertinence par rapport au theme    |
|                                                               |
| 6 Programme delivery / Mise en oeuvre du programme            |
|                                                               |
| O 7 Programme results / Résultats du programme                |
|                                                               |
| 8 Sustainability and scaling up / Durabilité et developpement |
|                                                               |
| 9 Additional information / Renseignements additionnels        |

Declaration on the honour & Submission / Déclaration sur l'honneur et soumission

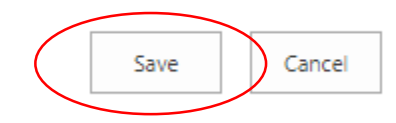

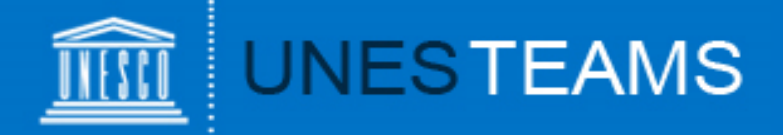

Your nomination will be saved under "My submissions" where you can continue to work on it at a later stage.

| <u></u>        | UNESTEAMS                                                                          |  |
|----------------|------------------------------------------------------------------------------------|--|
| (              | My submissions - Mes soumissions                                                   |  |
| UNESTEAMS HOME | <ul> <li>Edit Title of programme-project / Intitulé du programme-projet</li> </ul> |  |
| Home           | Submission Status: (1)                                                             |  |
| My Submissions | 🗊 test                                                                             |  |

- Important: If, after having clicked on SAVE, you are not redirected to "My Submissions" and remain on the form, this means that there has been an error and the nomination has not been saved!
- If you can't save your submission, please check for red error messages in the form (e.g. mandatory field not completed; exceeded limit of characters).
- ✓ Be as **clear**, **concrete** and **concise** as possible when filling in the form.
- The form is divided into 10 Sections. Save your application every time when you complete a new Section. Remember, the application is saved only when you are redirected to 'My Submissions' page.
- You can first complete the form in Word document and then paste it into the online application form. However, respect the character limit, otherwise you won't be able to save the form successfully.

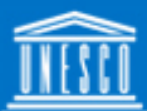

UNESTEAMS

You have two possibilities to add additional information:

- Under "Web links", you can add web links to any online material such as publications, videos, photo galleries.
- Materials not available online can be uploaded under 'Other supporting documents'
- Another option to attach a document is to click on the "Attach File" button in the top left corner of the form (tab "EDIT").

Click on "Browse" and select the document from your computer, then click "OK".

The attached file will now appear on the bottom of the form.

Please note that the <u>maximum size</u> per attachment is <u>50 MB</u>.

| 9 Additional inf | formation / Ren  | seigneme       | nts additio       | onnels        | >               |
|------------------|------------------|----------------|-------------------|---------------|-----------------|
| Web links / L    | iens internet    | )              |                   |               |                 |
| Other supporting | documents / Autr | es docume      | nts d'appui)      |               |                 |
| Choose File 11   | lo file chosen   |                |                   | Upload        | l - Télécharger |
| BROWSE ED        | лт               |                |                   |               |                 |
| Save Cancel      | Cut<br>Paste     | Attach<br>File | ABC<br>Spelling   |               |                 |
| ) Commit         | Clipboard        | Actions        | Spelling          |               |                 |
| Attachments      |                  |                | :\fakepath\User ( | Guide EN.pptx | Delete          |
|                  |                  |                |                   | Save          | Cancel          |

# 4. Add an attachment

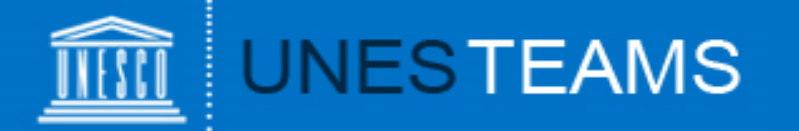

Once you have completed/ reviewed all fields, go to Section 10 " Declaration on the Honour and Submission". You will see the fields below completed by an applicant:

O 10 Declaration on the honour & Submission / Déclaration sur l'honneur et soumission

| Nominating Entity / Candidature établie par                                                                                                    |                                                                                                    |
|----------------------------------------------------------------------------------------------------|----------------------------------------------------------------------------------------------------|
| Afghanistan - Afghanistan 🗸                                                                                                    |                                                                                                    |
| Indicate by which government the nomination will be submitted by selecting the name of the Member State in the list./                                                                                                    | Under "Nominating entity", the country of the National                                                         |
| Indiquez par quel gouvernement la candidature sera soumise en sélectionnant le nom de l'Etat membre dans la liste.                                                                                                    | Commission should be selected.                                                                                 |
| Permission/Authorization                                                                                                    |                                                                                                    |
| The applicant agree that, even if the nominated project is not selected as one of the prize-winners, any (non-personal) inf                                                                                                    | ormation or document submitted through this form, can be published on the UNESCO website.                      |
| L'auteur de la soumission accepte que, même si le projet ne figure pas parmi les lauréats du prix, les informations (non-pe                                                                                                    | rsonnelles) et documents soumis dans le formulaire peuvent être publiés sur le site de l'UNESCO.               |
| I certify that the information contained in this application is correct / Je certifie que les renseignements f<br>I certify that the information contained in this application is correct to the best of my knowledge and I am aware of the co | ournis sont exacts                                                                                             |
| Je certifie que les renseignements fournis dans la présente candidature sont, à ma connaissance, exacts et que j'ai connai                                                                                                    | ssance des documents joints à ce formulaire.                                                                   |
| l understand / J'ai pris connaissance<br>☑<br>I understand that the Secretariat of the UNESCO-King Hamad Bin Isa Al-Khalifa Prize for the Use of ICTs in Education resen                                                                       | ves the right to verify this information /                                                                     |
| J'ai pris connaissance du fait que le Secrétariat du Prix UNESCO-Roi Hamad bin Isa Al Khalifa pour l'utilisation des technol                                                                                                    | logies de l'information et de la communication dans l'éducation se réserve le droit de vérifier ces informatio |
| Submit the application to a National Commission / Soumettre Ia candidature à la Commission nationale                                                                                                    |                                                                                                    |
| ONCE YOU HAVE TICKED THIS BOX AND SAVED THE FORM, YOU WILL NO LONGER BE ABLE TO EDIT IT /<br>QUAND VOUS AUREZ COCHE CETTE CASE ET SAUVEGARDE LE FORMULAIRE, VOUS NE POURREZ PLUS LE MODIFIER                                                   |                                                                                                    |

### 8. Review

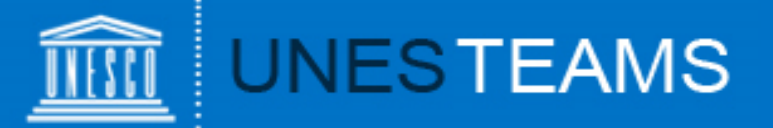

#### Then go to Section 11 Reserved for National Commissions. You will see the following fields:

| Last name_First name / Nom_Prénom                                                                                                    |                                                                                     |
|----------------------------------------------------------------------------------------------------|-------------------------------------------------------------------------------------|
| Contact person at the National Commission endorsing the application./<br>Point de contact de la Commission nationale qui soutient la candidature.<br>Function / Fonction | <ul> <li>Complete all the fields reserved for a National<br/>Commission</li> </ul>  |
| Email (mandatory / obligatoire)                                                                                                    | <ul> <li>Please note that an applicant won't be able to see this Section</li> </ul> |
| Phone / Téléphone                                                                                                    |                                                                                     |

| Please explain in 350 words why this application deserves the |
|---------------------------------------------------------------|
| Prize.                                                        |

For each of the nominations, could you kindly provide a recommendation, covering the following aspects (350 words):

- a description of the candidate's background and achievements;

- a summary of the work or the results of the work, publications and other supporting documents of major importance, submitted for consideration;

- a definition of the candidate's contribution to the Prize's objectives./

If you nominate the application, please select 'Yes'

If you don't nominate it, please select 'No' to inform the Prize Secretariat

ONCE YOU HAVE SELECTED YES OR NO, THE FORM WILL BE SUBMITTED TO UNESCO, YOU WILL NO LONGER BE ABLE TO EDIT IT - PLEASE NOTE THAT YOU CAN ONLY ENDORSE UP TO 3 APPLICATIONS/ UTENIR 3 CANDIDATURES MAXIMUM.

Click 'Save' in the bottom of the right corner. Your nomination will be transmitted to the Prize Secretariat. Once you saved it, you will no longer be able to edit it.

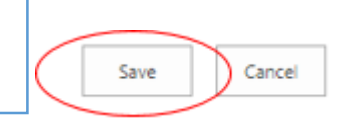

## 8. Nominate & submit

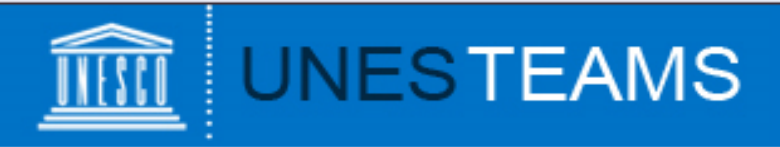

If you encounter any technical issues, please contact the Secretariat of the UNESCO King Hamad Bin Isa Al-Khalifa Prize : <u>ictprize@unesco.org</u>

https://on.unesco.org/aboutictprize

## 10. Contact